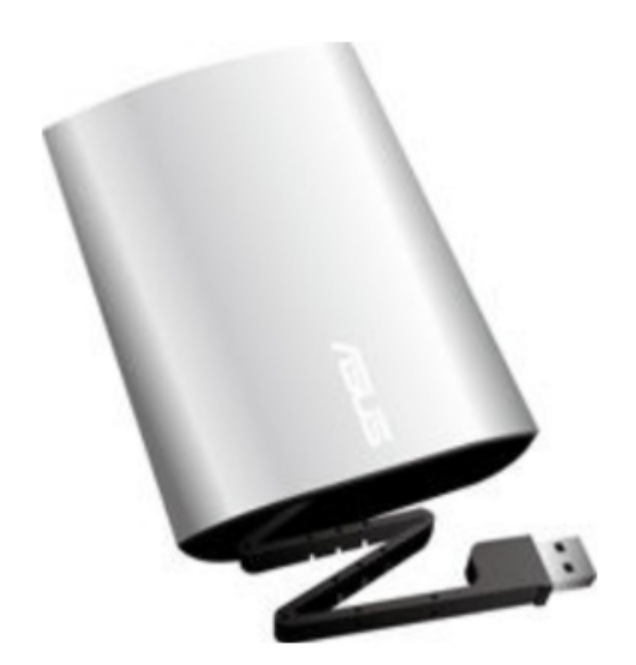

# Asus DL External HDD User Manual

DI 2.5" external hard disk drive

| 19 |
|----|
| 20 |
| 21 |
| 22 |
| 23 |
| 24 |
| 25 |
| 26 |
| 27 |
| 28 |
| 29 |
| 30 |
| 31 |
| 32 |
| 33 |
| 34 |
| 35 |
| 36 |
| 37 |
| 38 |
| 39 |
| 40 |
| 41 |
| 42 |
| 43 |
| 44 |
| 45 |
| 46 |
| 47 |
| 48 |
| 49 |
| 50 |
| 51 |
| 52 |
| 53 |
| 54 |
| 55 |
| 56 |
| 57 |
| 58 |
| 59 |
| 60 |
| 61 |
| 62 |
| 63 |
|    |

Bookmarks

•

Download this manual

Quick Links

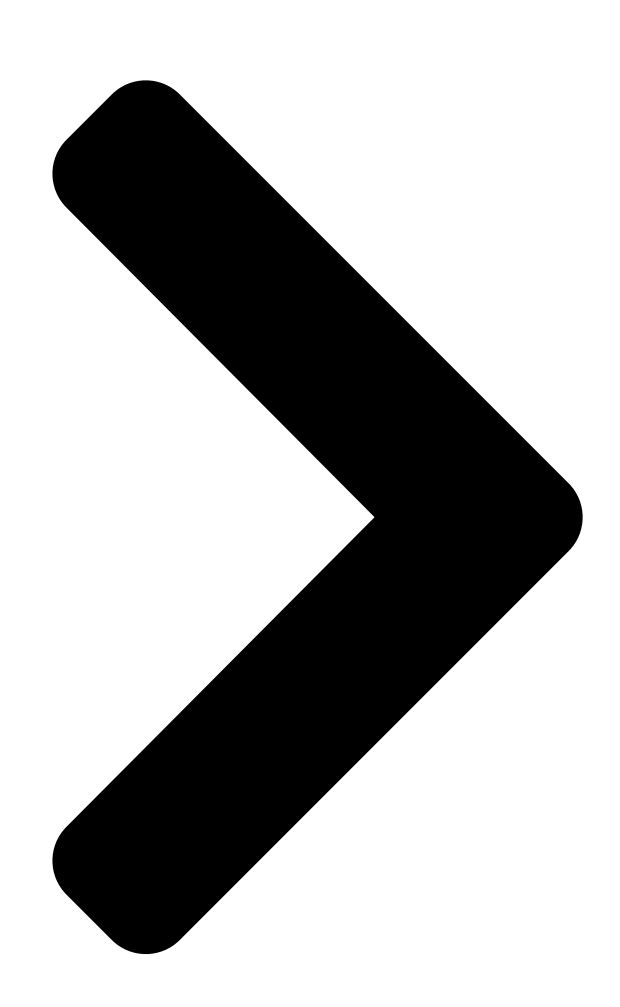

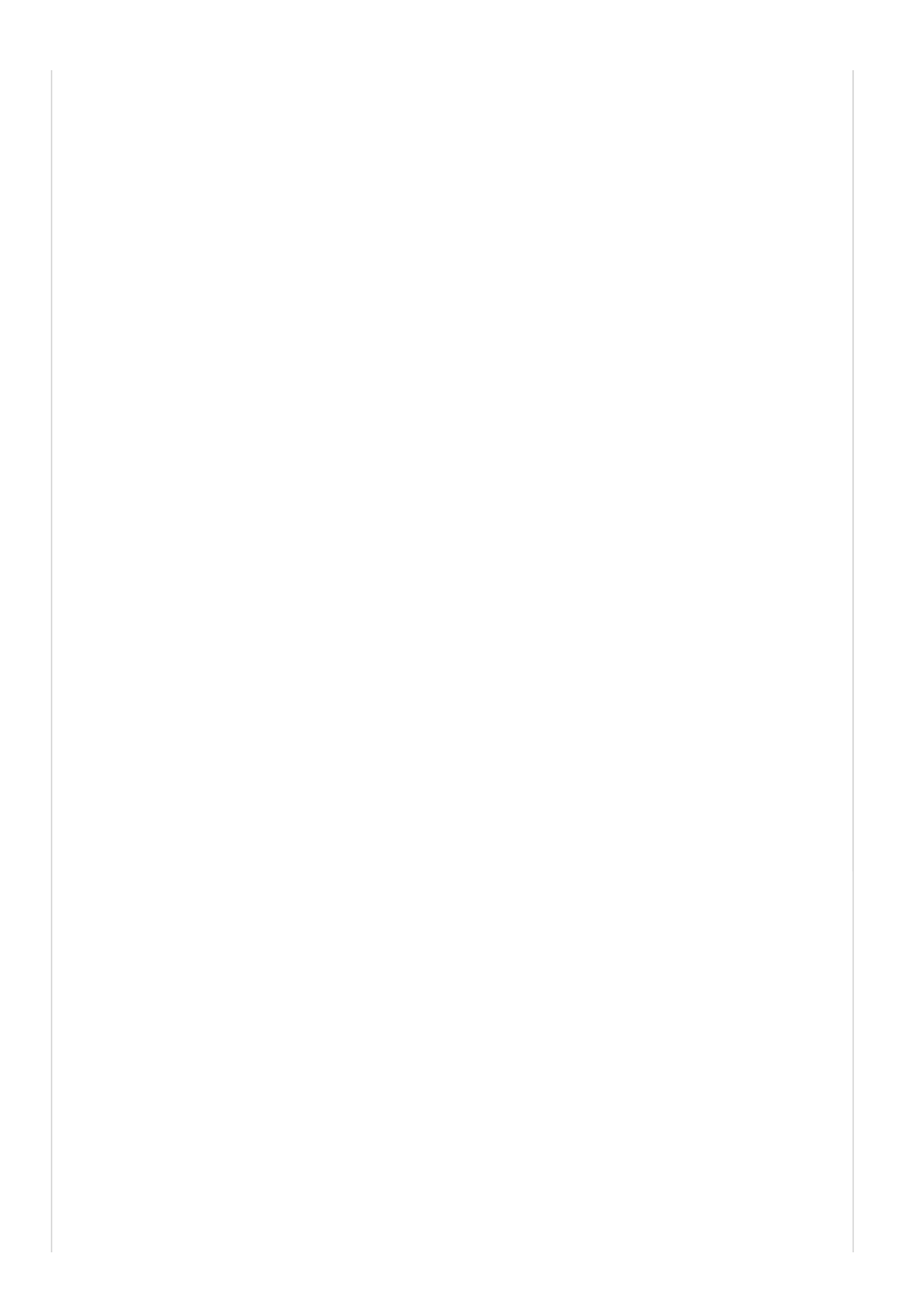

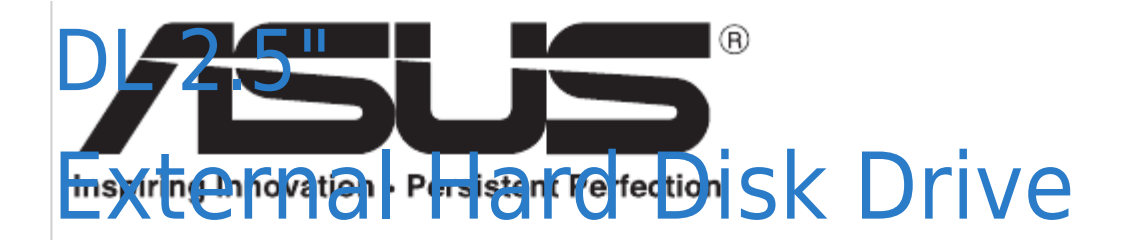

# User Manual

Copyright © 2010 ASUSTeK Computer Inc. All Rights Reserved. Q6038 / First Edition / August 2010

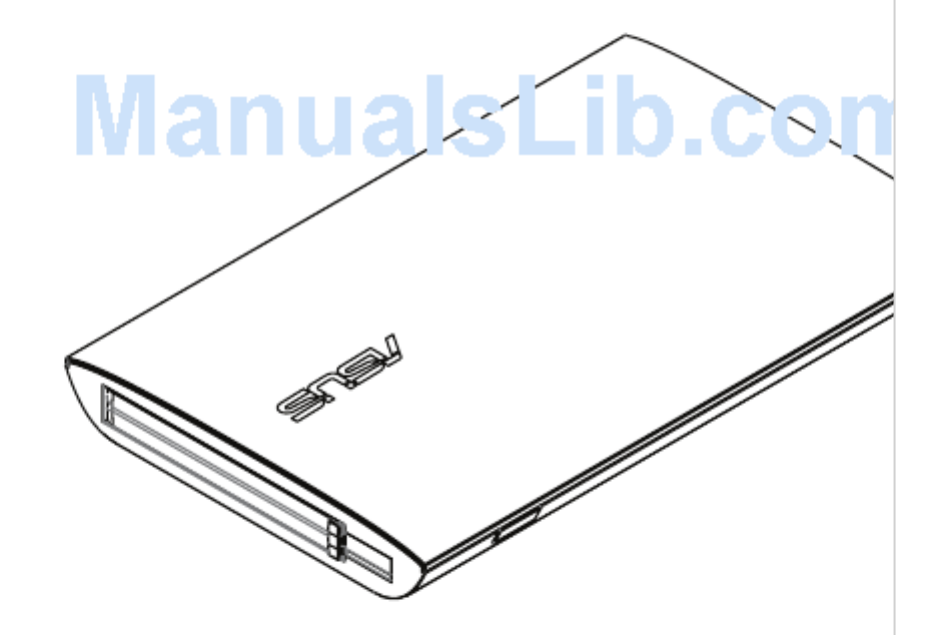

Next Page

## Related Manuals for Asus DL External HDD

Storage Asus DS300i Quick Start Manual Quick start guide (47 pages) Storage Asus DS300i User Manual User manual (449 pages) Storage Asus DS300j User Manual User manual (56 pages) Storage Asus DS300j G2 Series User Manual Disk array subsystems (262 pages) Storage Asus KR External HDD User Manual User manual (14 pages) Storage Asus WL-HDD User Manual Wireless hdd for 802.11g/b wireless clients (58 pages) Storage Asus WHD-A1 User Manual Wireless hard drive (38 pages) Storage Asus SDRW-08D2S-U Quick Installation Manual (10 pages) Storage Asus Leather External HDD Setup Manual Setup guide (2 pages) Storage Asus VC65-C Series Installation Manual (18 pages) Storage Asus Travelair-AC User Manual Wireless (32 pages) Storage ASUS Hyper Express User Manual (24 pages) Storage Asus Travelair N User Manual Wireless storage (21 pages) Storage Asus RS720-E7/RS12 Configuration Manual (20 pages) Storage Asus FrontLinker User Manual (10 pages) Storage Asus Zendisk AS400 User Manual User manual (8 pages)

## Summary of Contents for Asus DL External HDD

#### Page 1: User Manual

DL 2.5" External Hard Disk Drive User Manual Copyright © 2010 ASUSTeK Computer Inc. All Rights Reserved. Q6038 / First Edition / August 2010...

Page 2 2. Connect the USB cable to your computer's USB port. Using ASUS FlexSave ASUS FlexSave is an application that allows you to easily transfer and back up data to your ASUS external hard drive. Searching for your preset username and password To search for your preset username and password: 1.

### Page 3: Changing Your Username And Password

Changing your username and password To change your username and password: 1. Connect the external hard drive to your computer's USB port. ASUS FlexSave automatically launches. 2. Use your preset username and password to log into ASUS FlexSave.

#### Page 4: Backing Up Data

Transferring data to your external hard drive To transfer data to your external hard drive: 1. Connect the external hard drive to your computer's USB port. ASUS FlexSave automatically launches. 2. From the ASUS FlexSave main screen, select Easy Transfer.

<u>Page 5</u> 7. A Backup complete message appears when the backup process is completed. Click OK to return to the Backup screen. NOTE: Get the complete ASUS FlexSave manual from the ASUS website at http://www.asus.com. Using the Backup button Your external hard drive provides a Backup button that allows you to back up a whole directory or a backup plan.

### Page 6: Ce Mark Warning

REACH Complying with the REACH (Registration, Evaluation, Authorisation, and Restriction of Chemicals) regulatory framework, we published the chemical substances in our products at ASUS REACH website at http://csr.asus.com/english/REACH.htm CAUTION! DO NOT throw the external hard drive in municipal waste. This product has been designed to enable proper reuse of parts and recycling.

 Page 8
 3.
 []
 FlexSave []
 Advanced Settings[
 4.
 []
 Security[
 5.
 []
 Username[]

 []
 Password[]
 []
 []
 []
 []
 []
 []
 []
 []
 []
 []
 []
 []
 []
 []
 []
 []
 []
 []
 []
 []
 []
 []
 []
 []
 []
 []
 []
 []
 []
 []
 []
 []
 []
 []
 []
 []
 []
 []
 []
 []
 []
 []
 []
 []
 []
 []
 []
 []
 []
 []
 []
 []
 []
 []
 []
 []
 []
 []
 []
 []
 []
 []
 []
 []
 []
 []
 []
 []
 []
 []
 []
 []
 []
 []
 []
 []
 []
 []
 []
 []
 []
 []
 []
 []
 []
 []
 []
 []
 []
 []
 []
 []
 []
 []
 []

 Page 11
 3. []] FlexSave []]]]
 Advanced Settings[]
 4. []]]
 Security[]
 5. []"Username"

 "Password"
 []]]]
 []]]
 []]]
 []]]]
 []]]]
 []]]]
 []]]]
 []]]]
 []]]]
 []]]]
 []]]]
 []]]]
 []]]]
 []]]]]
 []]]]]
 []]]]]
 []]]]]
 []]]]]
 []]]]]
 []]]]]
 []]]]]
 []]]]]
 []]]]]]]]]
 []]]]]]]]
 []]]]]]
 []]]]]]]]]
 []]]]]]
 []]]]]]]
 []]]]]
 []]]]]
 []]]]
 []]]]
 []]]]
 []]]]
 []]]]
 []]]]
 []]]]
 []]]]
 []]]]
 []]]]
 []]]]
 []]]]
 []]]
 []]]]
 []]]]
 []]]]
 []]]]
 []]]]
 []]]]
 []]]]
 []]]]
 []]]]
 []]]]
 []]]]
 []]]]
 []]]]
 []]]]
 []]]]
 []]]]
 []]]]
 []]]]
 []]]]]
 []]]]
 []]]]]
 []]]]
 []]]]]
 []]]]]
 []]]]]
 []]]]]
 []]]]]
 []]]]]]]
 []]]]]]]
 []]]]]]]
 []]]]]]]]]
 []]]]]]]]
 []]]]]]]
 []]]]]]]]]]
 []]]]]]]]]]]]]
 []]]]]]]]]
 []]]]]]]]]
 []]]]]]]]]]]]]]
 []

#### 0000000...

Page 13 Utiliser ASUS FlexSave ASUS FlexSave est une application vous permettant de transférer ou d'effectuer une copie de sauvegarde de vos données sur le disque dur externe ASUS. Obtenir votre nom d'utilisateur et mot de passe Pour obtenir votre nom d'utilisateur et mot de passe : 1. C onnectez le disque dur externe à l'un des ports USB de votre ordinateur. ASUS FlexSave s'exécute automatiquement. 2. À partir de l'écran de connexion, cliquez sur Query (Requête). 3. E ntrez la clé d'activation localisée sur l'étiquette orange de la boîte du produit. 4. U ne fois terminé, cliquez sur OK. Le nom d'utilisateur et le mot de passe pré-définis apparaissent.

Page 14 3. À partir de l'écran principal d'ASUS FlexSave, sélectionnez Advanced Settings (Paramètres avancés). 4. Sélectionnez Security (Sécurité). 5. D ans les champs Username (Nom d'utilisateur) et Password (Mot de passe), entrez votre nouveau nom d'utilisateur et mot de passe. 6. D ans le champ Retype Password (Confirmer le mot de passe), entrez de nouveau votre nouveau mot de passe. Vous pouvez aussi cocher l'option Show password (Afficher le mode passe). []. U ne fois terminé, cliquez sur Apply (Appliquer). Transférer des données sur le disque dur externe Pour transférer des données sur le disque dur externe à l'un des ports USB de votre ordinateur. ASUS FlexSave s'exécute...

#### Page 15: Sauvegarde De Données

[]. L e message Backup complete (Sauvegarde terminée) apparaît lorsque le processus de sauvegarde est terminé. Cliquez sur OK pour retourner à l'écran précédent. REMARQUE : Vous pouvez obtenir le guide d'utilisation complet d'ASUS FlexSave sur le site Web d'ASUS sur http://www.asus.com. Utiliser le bouton de sauvegarde Votre disque dur externe possède un bouton de sauvegarde vous permettant d'effectuer une copie de sauvegarde d'un répertoire complet ou de créer un plan de sauvegarde. Pour utiliser le bouton de sauvegarde : 1. C onnectez le disque dur externe à l'un des ports USB de votre ordinateur. ASUS FlexSave s'exécute automatiquement. 2. À partir de l'écran principal d'ASUS FlexSave, sélectionnez Advanced Settings (Paramètres avancés). 3. Dans le panneau de gauche, cochez l'option General (Général). 4. S électionnez le répertoire ou le plan de sauvegarde.

Page 16 Verwenden des Festplattenlaufwerks (HDD) 1. Z iehen Sie das USB-Kabel aus dem Gehäuse der 2. S tecken Sie den Stecker des USB-Kabels in einen externen Festplatte heraus. Freien USB-Anschluss Ihres Computers. Verwenden von ASUS FlexSave ASUS FlexSave ist ein Programm mit dem Sie Daten ganz einfach auf Ihre externe ASUS-Festplatte übertragen und sichern können. Voreingestellten Benutzernamen und Kennwort finden So suchen Sie den voreingestellten Benutzernamen und das Kennwort: 1. V erbinden Sie die externe Festplatte mit einen USB-Anschluss Ihres Computers. ASUS FlexSave wird daraufhin automatisch gestartet. 2. K licken Sie im Login-Fenster auf Query.

Page 17 3. I m ASUS FlexSave-Hauptfenster wählen Sie Advanced Settings. 4. Wählen Sie Security. 5. G eben Sie in den Feldern Username und Password Ihren neuen Benutzernamen und das neue Kennwort ein. 6. G eben Sie im Feld Retype Password das Kennwort erneut ein, um es zu bestätigen. Sie können auch Show password markieren, um das Kennwort zum Bestätigen beim Eingeben anzuzeigen. []. K licken Sie auf Apply, wenn Sie fertig sind. Daten zur externeen Festplatte übertragen So übertragen Sie Daten zu Ihrer externen Festplatte: 1. V erbinden Sie die externe Festplatte mit einen USB-Anschluss Ihres Computers. ASUS FlexSave wird daraufhin automatisch gestartet.

Page 18 Sichern von Daten Erstellen eines Sicherungsplanes So erstellen Sie einen Sicherungsplan: 1. V erbinden Sie die externe Festplatte mit einen USB-Anschluss Ihres Computers. ASUS FlexSave wird daraufhin automatisch gestartet. 2. Wählen Sie im ASUS FlexSave-Hauptfenster Backup. 3. Weisen Sie dem Backup Plan einen Namen zu. HINWEIS: Wenn Sie für den Sicherungsplan noch keinen Namen zugewiesen haben, wird automatisch der Standardname My Backup verwendet. 4. W ählen Sie die Dateien oder Ordner aus, die Sie sichern wollen. Sie können auch das Hauptverzeichnis auswählen, um alle Dateien in der externen Festplatte auszuwählen. Klicken Sie auf Reset, um die Datei-/ Ordnerauswahl abzubrechen. 5. Wählen Sie Manual oder Scheduled als Ihre manuelle oder geplante Sicherungsart aus. 6. W enn Sie Manual als Sicherungsart ausgewählt haben, klicken Sie auf Backup, um den Sicherungsvorgang zu starten. Es erscheint eine Verlaufsanzeige. Klicken Sie auf Pause, um den Sicherungsvorgang anzuhalten oder auf Cancel, um ihn abzubrechen. []. E s erscheint die Meldung Backup complete, wenn der Sicherungsvorgang erfolgreich abgeschlossen wurde.

Page 19 ASUS FlexSave ASUS FlexSave è un' applicazione per eseguire facilmente una copia

di riserva dei dati sul disco rigido esterno ASUS. Ricerca del nome utente e della password predefinita predefinita Per cercare il nome utente e la password predefinita: 1. C ollegare il disco rigido esterno alla porta USB del computer e si avvia automaticamente ASUS FlexSave. 2. Dalla schermata di accesso, cliccare Query. 3. Inserire il numero di serie del prodotto, che compare sull'etichetta arancione sulla confezione del prodotto. 4. Al termine, cliccare OK. Appaiono così il nome utente e la password predefinita. NOTA: per modifcare nome utente e password, consultare la sezione Modifica del nome utente e della password.

Page 20 3. D alla schermata principale ASUS FlexSave, selezionare Advanced Settings. 4. Selezionare Security. 5. N ei campi Username e Password, inserire il nuovo nome utente e la password. 6. Nel campo Retype Password (Ridigita password), inserire di nuovo la password per conferma. E' anche possibile selezionare Show password per visualizzare e confermare la password. []. Al termine, cliccare Apply. Trasferimento dati sul disco rigido esterno Per trasferire i dati sul disco rigido esterno: 1. C ollegare il disco rigido esterno alla porta USB del computer e si avvia automaticamente ASUS FlexSave. 2. Dalla schermata principale ASUS FlexSave, selezionare Easy Transfer.

Page 21 Backup dei Dati Creazione di un piano di backup Per creare un piano di backup: 1. C ollegare il disco rigido esterno alla porta USB del computer e si avvia automaticamente ASUS FlexSave. 2. Dalla schermata principale di ASUS FlexSave, selezionare Backup. 3. Assegnare un nome al piano di backup (Backup Plan). NOTA: se non è stato assegnato un nuovo nome, il nome predefinito del piano di backup è My Backup. 4. S elezionare i file o le cartelle di cui eseguire la copia di riserva. Per selezionare tutti i file contenuti nel disco rigido esterno, è possibile selezionare la cartella principale. Cliccare Reset per annullare la selezione di un file/cartella. 5. Selezionare Manual (Manuale) o Scheduled (Programmato) come tipo di backup. 6. Con la selezione di Manual come tipo di backup, cliccare Backup per avviare l'operazione.

 Page 24
 6. [Manual] 
 Image 24
 6. [Manual] 
 Image 24
 6. [Manual] 
 Image 24
 Image 24
 6. [Manual] 
 Image 24
 Image 24
 Image 24
 Image 24
 Image 24
 Image 24
 Image 24
 Image 24
 Image 24
 Image 24
 Image 24
 Image 24
 Image 24
 Image 24
 Image 24
 Image 24
 Image 24
 Image 24
 Image 24
 Image 24
 Image 24
 Image 24
 Image 24
 Image 24
 Image 24
 Image 24
 Image 24
 Image 24
 Image 24
 Image 24
 Image 24
 Image 24
 Image 24
 Image 24
 Image 24
 Image 24
 Image 24
 Image 24
 Image 24
 Image 24
 Image 24
 Image 24
 Image 24
 Image 24
 Image 24
 Image 24
 Image 24
 Image 24
 Image 24
 Image 24
 Image 24
 Image 24
 Image 24
 Image 24
 Image 24
 Image 24
 Image 24
 Image 24
 Image 24
 Image 24
 Image 24
 Image 24
 Image 24
 Image 24
 Image 24
 Image 24
 Image 24
 Image 24
 Image 24
 Image 24
 Image 24
 Image 24
 Image 24
 Image 24
 Image 24

 Page 26
 7.
 0.00
 Apply (0.0)
 0.0000.
 0.0000
 0.0000
 0.0000
 0.0000
 0.0000
 0.0000
 0.0000
 0.0000
 0.0000
 0.0000
 0.0000
 0.0000
 0.0000
 0.0000
 0.0000
 0.0000
 0.0000
 0.0000
 0.0000
 0.0000
 0.0000
 0.0000
 0.0000
 0.0000
 0.0000
 0.0000
 0.0000
 0.0000
 0.0000
 0.0000
 0.0000
 0.0000
 0.0000
 0.0000
 0.0000
 0.0000
 0.0000
 0.0000
 0.0000
 0.0000
 0.0000
 0.0000
 0.0000
 0.0000
 0.0000
 0.0000
 0.0000
 0.0000
 0.0000
 0.0000
 0.0000
 0.0000
 0.0000
 0.0000
 0.0000
 0.0000
 0.0000
 0.0000
 0.0000
 0.0000
 0.0000
 0.0000
 0.0000
 0.0000
 0.0000
 0.0000
 0.0000
 0.0000
 0.0000
 0.0000
 0.0000
 0.0000
 0.0000
 0.0000
 0.0000
 0.0000
 0.0000
 0.0000
 0.0000
 0.0000
 0.0000
 0.0000
 0.0000
 0.0000
 0.0000
 0.0000
 0.0000

 Page 27
 7.
 0
 0000
 0000
 0000
 0000
 0000
 0000
 0000
 0000
 0000
 0000
 0000
 0000
 0000
 0000
 0000
 0000
 0000
 0000
 0000
 0000
 0000
 0000
 0000
 0000
 0000
 0000
 0000
 0000
 0000
 0000
 0000
 0000
 0000
 0000
 0000
 0000
 0000
 0000
 0000
 0000
 0000
 0000
 0000
 0000
 0000
 0000
 0000
 0000
 0000
 0000
 0000
 0000
 0000
 0000
 0000
 0000
 0000
 0000
 0000
 0000
 0000
 0000
 0000
 0000
 0000
 0000
 0000
 0000
 0000
 0000
 0000
 0000
 0000
 0000
 00000
 00000
 00000
 00000
 00000
 00000
 00000
 00000
 00000
 00000
 00000
 00000
 00000
 00000
 00000
 00000
 00000
 00000
 00000
 000000
 000000
 000000
 000000

Page 28 1. И звлеките USB кабель из отсека. 2. П одключите USB кабель к USB порту компьютера. Использование ASUS FlexSave ASUS FlexSave это приложение, позволяющее

легко переносить и копировать данные на внешний жесткий диск. Поиск заданного имени пользователя и пароля Для поиска заданного имени пользователя и пароля: 1. П одключите внешний жесткий диск к USB порту компьютера. Автоматически запустится ASUS FlexSave.

Page 29 3. На главном экране ASUS FlexSave выберите Advanced Settings. 4. Выберите Security. 5. В поля Username и Password введите новые имя пользователя и пароль. 6. В поле Retype Password введите пароль еще раз для подтверждения. Для отображения пароля можно установить флажок Show password. 7. К огда закончите, нажмите Apply. Перенос данных на внешний жесткий диск Для переноса данных на внешний жесткий диск к USB порту компьютера. Автоматически запустится ASUS FlexSave. 2. На главном экране ASUS FlexSave выберите Easy Transfer.

Page 30 Резервное копирование данных Создание профиля для резервного копирования Для создания профиля резервного копирования: 1. П одключите внешний жесткий диск к USB порту компьютера. Автоматически запустится ASUS FlexSave. 2. На главном экране ASUS FlexSave выберите Backup. 3. Назначьте имя для Backup Plan. ПРИМЕЧАНИЕ: Если Вы не назначили профилю имя, по умолчанию будет My Backup. 4. В ыберите файлы или папки, для которых Вы хотите создать резервную копию. Вы можете выбрать корневую директорию для выбора всех файлов. Нажмите Reset для отмены выбора файла/папки. 5. Выберите тип резервного копирования Manual или Scheduled. 6. Е сли Вы выбрали тип Manual, нажмите Backup для запуска процесса резервного копирования. Появится экран прогресса. Вы можете нажать Pause для приостановки или Cancel для отмены процесса резервного копирования. 7. П осле завершения процесса резервного на экран Backup.

Page 31 2. P řipojte kabel USB k portu USB počítače. Používání ASUS FlexSave ASUS FlexSave je aplikace, která vám umožňuje snadno přenášet a zálohovat data na externím pevném disku ASUS. Hledání přednastaveného uživatelského jména a hesla Pokyny pro hledání přednastaveného uživatelského jména a hesla: 1. P řipojte externí pevný disk k portu USB počítače. Automaticky se spustí ASUS FlexSave. 2. N a přihlašovací obrazovce klepněte na Query (Dotaz). 3. Z adejte sériový kód produktu, který je uveden na oranžovém štítku na obalu produktu. 4. P o dokončení klepněte na tlačítko OK. Zobrazí se přednastavené uživatelské jméno a heslo. POZNÁMKA: Vaše uživatelské jméno a heslo můžete změnit. Další podrobnosti viz další část Změna uživatelského jména a hesla.

Page 32 3. N a hlavní obrazovce ASUS FlexSave vyberte Advanced Settings (Upřesnit nastavení). 4. Vyberte Security (Zabezpečení). 5. Z adejte vaše nové uživatelské jméno a heslo do polí Username (Uživatelské jméno) a Password (Heslo). 6. D o pole Retype password (Zadejte znovu heslo) znovu zadejte vaše heslo pro potvrzení. Můžete rovněž zaškrtnutím Show password (Zobrazit heslo) zobrazit a potvrdit vaše heslo. []. P o dokončení klepněte na tlačítko Apply (Použít). Přenášení dat na externí pevný disk Pokyny pro přenášení...

Page 33 (Storno) zrušíte proces zálohování. []. P o dokončení procesu zálohování se zobrazí zpráva Backup complete (Zálohování dokončeno). Klepnutím na OK se vrátíte na obrazovku Backup (Zálohování). POZNÁMKA: Získejte kompletní příručku ASUS FlexSave na webové stránce ASUS na adrese http://www.asus.com. Používání tlačítka Backup (Zálohovat) Externí pevný disk je vybaven tlačítkem Backup (Zálohovat), které umožňuje zálohovat celý adresář nebo plán zálohování. Pokyny pro používání tlačítka Backup (Zálohovat): 1. Připojte externí pevný disk k portu USB počítače. Automaticky se spustí ASUS FlexSave. 2. Na hlavní obrazovce ASUS FlexSave vyberte Advanced Settings (Upřesnit nastavení). 3. V levém podokně na obrazovce Advanced Settings (Upřesnit nastavení) zaškrtněte General (Obecné). 4. V yberte adresář nebo plán zálohování, který chcete zálohovat stisknutím tlačítka Backup (Zálohovat). 5. Stisknutím tlačítka Backup (Zálohovat) zahajte proces zálohování.

Page 34 3. B illentyűzze be a termék sorozatszámát, amely a termék csomagolásán lévő narancssárga címkén található. 4. H a elkészült, kattintson az OK gombra. Megjelenik az előre beállított felhasználónév és jelszó. MEGJEGYZÉS: lehetősége van a felhasználónevének és jelszó módosítására. További részletekért olvassa el a következő, Felhasználónevének és jelszavának módosítása című fejezetet. Felhasználónevének és jelszavának módosításá Felhasználónevének és jelszavának módosításásához: 1. C satlakoztassa a külső merevlemez-meghajtót a számítógép USB portjához. Az ASUS FlexSave automatikusan elindul. 2. a dja meg az előre beállított felhasználónevet és jelszót, hogy bejelentkezzen az ASUS FlexSave alkalmazásba. MEGJEGYZÉS: További részletekért tekintse meg Az előre beállított felhasználónév és jelszó keresése című részt a használati utasításban.

Page 35 3. A z ASUS FlexSave főképernyőn jelölje ki az Advanced Settings (Speciális beállítások) elemet. 4. Válassza a Security (Biztonság) elemet. 5. A Username (Felhasználónév) és Password (Jelszó) mezőkbe billentyűzze be új felhasználónevét, illetve jelszavát. 6. A Retype Password (Jelszó újra) mezőbe megerősítésképpen billentyűzze be újra a jelszavát. Bejelölheti a Show password (Jelszó mutatása) jelölőnégyzetet is, hogy láthassa a megerősítendő jelszót. []. H a elkészült, kattintson az Apply (Alkalmaz) gombra. Adatok átvitele a külső merevlemez-meghajtóra Adatok átviteléhez a külső merevlemez-meghajtóra: 1. Csatlakoztassa a külső merevlemez-meghajtót a számítógép USB portjához. Az ASUS FlexSave automatikusan...

Page 36 MEGJEGYZÉS: Az ASUS FlexSave teljes használati utasítás letölthető az ASUS weboldaláról: http://www.asus.com. A Backup (Biztonsági mentés) gomb használata A külső merevlemez-meghajtó Backup (Biztonsági mentés) gombot tartalmaz, amely teljes mappa vagy mentési terv biztonsági mentését teszi lehetővé. A Backup (Biztonsági mentés) gomb használatához: 1 . Csatlakoztassa a külső merevlemez-meghajtót a számítógép USB portjához. Az ASUS FlexSave automatikusan elindul. 2. Az ASUS FlexSave főképernyőn jelölje ki az Advanced Settings (Speciális beállítások) elemet. 3. A z Advanced Settings (Speciális beállítások) elemet. 3. A z Advanced Settings (Speciális beállítások) képernyő bal oldali paneljén jelölje meg a General (Általános) jelölőnégyzetet. 4. J elölje ki azon könyvtárat vagy mentési tervet, amelyről biztonsági mentés készüljön a Backup (Biztonsági mentés) gomb megnyomására. 5. A biztonsági mentés indításhoz nyomja meg a Backup (Biztonsági mentés) gombot.

Page 37 Korzystanie z twardego dysku (HDD) 1. W yciągnąć kabel USB z zewnętrznego dysku 2. P odłączyć kabel USB do złącza USB komputera. twardego. Korzystanie z ASUS FlexSave ASUS FlexSave jest aplikacją umożliwiającą łatwe przesyłanie i tworzenie kopii zapasowej danych na zewnętrznym dysku twardym ASUS. Wyszukiwanie wstępnie ustawionych nazwy użytkownika i hasła W celu wyszukania wstępnie ustawionych nazwy użytkownika i hasła: 1. P odłączyć zewnętrzny dysk twardy do złącza USB komputera. Automatycznie uruchomi się aplikacja ASUS FlexSave.

Page 38 3. N a głównym ekranie ASUS FlexSave wybrać opcję Advanced Settings (Ustawienia zaawansowane). 4. Wybrać polecenie Security (Bezpieczeństwo). 5. W polach Username (Nazwa użytkownika) i Password (Hasło) wpisać nową nazwę użytkownika i hasło. 6. W polu Retype password (Wpisz ponownie hasło), wpisać ponownie hasło celem potwierdzenia. W celu wyświetlenia i potwierdzenia hasła mona również zaznaczyć opcję Show password (Pokaż hasło). []. P o wykonaniu czynności kliknąć przycisk Apply (Zastosuj). Przesyłanie danych na zewnętrzny dysk twardy W celu przesłania danych na zewnętrzny dysk twardy:...

Page 39 UWAGA: Pobierz pełną instrukcję ASUS FlexSave z portalu ASUS pod adresem http://www. asus.com. Korzystanie z przycisku Backup (Kopia zapasowa) Zewnętrzny dysk twardy posiada przycisk Backup (Kopia zapasowa), umożliwiający wykonanie kopii zapasowej całego katalogu lub planu kopii zapasowej. W celu skorzystania z przycisku Backup (Kopia zapasowa): 1. P odłączyć zewnętrzny dysk twardy do złącza USB komputera. Automatycznie uruchomi się aplikacja ASUS FlexSave. 2. Na głównym ekranie ASUS FlexSave wybrać opcję Advanced Settings (Ustawienia zaawansowane). 3. Na lewym panelu ekranu Advanced Settings (Ustawienia zaawansowane) zaznaczyć opcję General (Ogólne). 4. W ybrać katalog lub plan kopii zapasowej, które mają zostać wykonane po naciśnięciu przycisku Backup (Kopia zapasowa). 5. Nacisnąć przycisk Backup (Kopia zapasowa) w celu rozpoczęcia procesu tworzenia kopii zapasowej.

<u>Page 40</u> Alterar o nome de utilizador e a palavra-passe Para alterar o nome de utilizador e a palavra-passe: 1. L igue o disco rígido externo à porta USB do computador. O ASUS FlexSave será automaticamente executado. 2. U tilize o seu nome de utilizador e palavra-passe para aceder ao ASUS FlexSave. NOTA: Para obter mais detalhes, consulte a secção Procurar o nome de utilizador e a palavra-...

Page 41 3. N o ecrã principal do ASUS FlexSave, seleccione Advanced Settings (Definições avançadas). 4. Seleccione Security (Segurança). 5. N os campos Username (Nome de utilizador) e Password (Palavra-passe), introduza o seu nome de utilizador e palavra-passe. 6. N o campo Retype Password (Reintroduzir a palavra-passe), introduza novamente a palavra-passe para confirmar. Poderá também marcar a opção Show password (Mostrar palavra-passe) para mostrar e confirmar a sua palavra-passe. []. Q uando terminar, clique em Apply (Aplicar). Transferir dados para o seu disco rígido externo Para transferir dados para o seu disco rígido externo:...

Page 42 Criar um plano de cópia de segurança Para criar um plano de cópia de segurança: 1. L igue o disco rígido externo à porta USB do computador. O ASUS FlexSave será automaticamente executado. 2. No ecrã principal do ASUS FlexSave, seleccione Backup (Cópia de segurança). 3. Atribua um nome ao Backup Plan (Plano de cópia de segurança). NOTA: Caso não tenha atribuído um nome ao seu Plano de cópia de segurança, o nome predefinido será My Backup (A minha cópia de segurança).

Page 43 NOTĂ: Puteți modifica numele de utilizator și parola. Consultați secțiunea următoare Modificarea numelui de utilizator și a parolei pentru mai multe detalii. Modificarea numelui de utilizator și a parolei Pentru a modifica numele de utilizator și parola: 1. C onectați hard diskul extern la portul USB de pe computer. ASUS FlexSave se lansează automat. 2. U tilizați numele de utilizator și parola prestabilite pentru a vă conecta la aplicația ASUS FlexSave. NOTĂ: Pentru mai multe detalii, consultați secțiunea Căutarea numelui de utilizator și a parolei prestabilite în acest manual de utilizare.

Page 44 3. Î n ecranul principal ASUS FlexSave, selectați Advanced Settings (Setări complexe). 4. Selectați Security (Securitate). 5. Î n câmpurile Username (Nume utilizator) și Password (Parolă), tastați noul nume de utilizator și noua parolă. 6. Î n câmpul Retype Password (Reintroducere parolă), tastați din nou parola pentru confirmare. De asemenea, puteți selecta Show password (Afișare parolă) pentru a afișa și a confirma parola. []. C ând ați terminat, faceți clic pe Apply (Se aplică). Transferul datelor pe hard diskul extern Pentru a transfera date pe hard diskul extern: 1. C onectați hard diskul extern la portul USB de pe computer. ASUS FlexSave se lansează automat.

Page 45 Copierea de rezervă a datelor Crearea unui plan de rezervă Pentru a crea un plan de rezervă: 1. C onectați hard diskul extern la portul USB de pe computer. ASUS FlexSave se lansează automat. 2. În ecranul principal ASUS FlexSave, selectați Backup (Copiere de rezervă). 3. Atribuiți un nume pentru Backup Plan (planul de rezervă). NOTĂ: Dacă nu ați atribuit un nume pentru planul de rezervă, numele implicit va fi My Backup (Copia mea de rezervă).

Page 46 Používanie mechaniky pevného disku (HDD) 1. Z externého pevného disku vytiahnite USB kábel. 2. U SB kábel pripojte k USB portu počítača. Používanie aplikácie ASUS FlexSave ASUS FlexSave je aplikácia, ktorá vám umožňuje jednoduchým spôsobom prenášať a zálohovať údaje na externom disku ASUS. Vyhľadanie prednastaveného používateľského mena a hesla Vyhľadanie prednastaveného používateľského mena a hesla: 1. E xterný pevný disk pripojte k USB portu počítača. Aplikácia ASUS FlexSave sa spustí automaticky. 2. N a obrazovke s prihlásením kliknite na Query (Dotaz).

Page 47 3. V rámci hlavnej obrazovky aplikácie ASUS FlexSave si zvoľte Advanced Settings (Rozšírené nastavenia). 4. Vyberte si Security (Zabezpečenie). 5. V políčku Username (Používateľské meno) a Password (Heslo) napíšte svoje nové používateľské meno a heslo. 6. V políčku Retype Password (Znova zadajte heslo) potvrďte svoje heslo jeho opätovným napísaním. Začiarknutím Show password (Zobraziť heslo) môžete heslo zobraziť a potvrdiť. []. P o dokončení kliknite na Apply (Použiť). Prenos údajov do externého pevného disku Prenos údajov do externého pevného disku:...

Page 48 []. P o dokončení prenosu súborov sa zobrazí hlásenie Backup complete (Zálohovanie sa skončilo). Kliknutím na OK sa vrátite na obrazovku zálohovania. POZNÁMKA: Komplexný návod na používanie aplikácie ASUS FlexSave nájdete na webových stránkach spoločnosti ASUS na adrese http://www.asus.com. Používanie tlačidla Backup (Záloha) Váš externý pevný disk je vybavený tlačidlom Backup (Záloha), ktorý vám umožňuje zálohovať celý adresár, alebo plán zálohovania. Používanie tlačidla Backup (Záloha): 1. E xterný pevný disk pripojte k USB portu počítača. Aplikácia ASUS FlexSave sa spustí automaticky. 2. V rámci hlavnej obrazovky aplikácie ASUS FlexSave si zvoľte Advanced Settings (Rozšírené nastavenia). 3. V ľavom paneli obrazovky Advanced Settings (Rozšírené nastavenia) začiarknite General (Všeobecné). 4. V yberte adresár alebo plán zálohovania ktorý chcete zálohovať pomocou tlačidla Backup (Záloha). 5. Proces zálohovania spustíte stlačením tlačidla Backup (Záloha).

Page 49 Uporaba ASUS FlexSave ASUS FlexSave je aplikacija, ki vam omogoča enostaven prenos in varnostno kopiranje podatkov na zunanji trdi disk ASUS. Iskanje vnaprej nastavljenega uporabniškega imena in gesla Kako iskati vnaprej nastavljeno uporabniško ime in geslo: 1. Z unanji trdi disk priključite v vrata USB na računalniku. ASUS FlexSave se samodejno zažene. 2. V prijavnem oknu kliknite Query (Poizvedba). 3. V pišite serijsko kodo izdelka, ki jo najdete na oranžni nalepki na embalaži izdelka. 4. K o končate, kliknite OK (V redu). Prikažeta se vnaprej nastavljeno uporabniško ime in geslo. OPOMBA: Uporabniško ime in geslo lahko spremenite. Za več informacij glejte naslednje poglavje Spreminjanje uporabniškega imena in gesla.

Page 50 3. N a glavnem zaslonu ASUS FlexSave izberite Advanced Settings (Napredne nastavitve). 4. Izberite Security (Varnost). 5. V poljih Username (Uporabniško ime) in Password (Geslo) vpišite svoje novo uporabniško ime in geslo. 6. V polju Retype Password (Znova vnesite

geslo) ponovno vpišite svoje geslo, da ga potrdite. Označite lahko tudi Show password (Pokaži geslo), da se geslo prikaže in ga lahko potrdite. []. K o končate, kliknite Apply (Uporabi). Prenos podatkov na zunanji trdi disk Kako prenesti podatke na zunanji trdi disk: 1. Z unanji trdi disk priključite v vrata USB na računalniku. ASUS FlexSave se samodejno zažene.

Page 51 []. S poročilo Backup complete (Varnostno kopiranje zaključeno) se pojavi, ko je postopek varnostnega kopiranja končan. Kliknite OK (V redu), da se vrnete na zaslon varnostnega kopiranja. OPOMBA: Priročnik ASUS FlexSave v celoti dobite na spletni strani ASUS: http://www.asus.com. Uporaba gumba za varnostno kopiranje Zunanji trdi disk ima gumb za varnostno kopiranje, ki vam omogoča varnostno kopiranje celotnega imenika ali načrta varnostnega kopiranja. Uporaba gumba za varnostno kopiranje: 1. Z unanji trdi disk priključite v vrata USB na računalniku. ASUS FlexSave se samodejno zažene. 2. Na glavnem zaslonu ASUS FlexSave izberite Advanced Settings (Napredne nastavitve). 3. V levem podoknu na zaslonu Advanced Settings (Napredne nastavitve) označite General (Splošno). 4. K o pritisnete gumb za varnostno kopiranje, izberite imenik ali načrt varnostnega kopiranja, ki ga želite varnostno kopiranje začne. 5. Pritisnite gumb za varnostno kopiranje, da se postopek varnostnega kopiranja začne.

Page 52 Utilizar ASUS FlexSave ASUS FlexSave es una aplicación que permite transferir datos fácilmente a la unidad de disco duro externa ASUS y realizar copias de seguridad de los mismos fácilmente en dicha unidad. Buscar su nombre de usuario y contraseña predefinidos Para buscar su nombre de usuario y contraseña predefinidos: 1. C onecte la unidad de disco duro externa al puerto USB del equipo. ASUS FlexSave se iniciará automáticamente. 2. E n la pantalla de inicio de sesión, haga clic en Query (Consultar). 3. E scriba la clave de serie del producto que se encuentra en la etiqueta naranja del paquete del mismo. 4. C uando haya terminado, haga clic en OK (Aceptar). Se mostrarán el nombre de usuario y la contraseña.

Page 53 3. E n la pantalla principal de ASUS FlexSave, seleccione Advanced Settings (Configuración avanzada). 4. Seleccione Security (Seguridad). 5. E n los campos Username (Nombre de usuario) y Password (Contraseña), escriba el nombre de usuario y la contraseña. 6. E n el campo Retype Password (Volver a escribir la contraseña), escriba su contraseña de nuevo para confirmarla. También puede activar la opción Show password (Mostrar contraseña) para mostrar y confirmar su contraseña. []. C uando haya terminado, haga clic en Apply (Aplicar). Transferir datos a la unidad de disco duro externa Para transferir datos a la unidad de disco duro externa al puerto USB del equipo. ASUS FlexSave se iniciará...

Page 54 Crear un plan de copia de seguridad Para crear un plan de copia de seguridad: 1. C onecte la unidad de disco duro externa al puerto USB del equipo. ASUS FlexSave se iniciará automáticamente. 2. E n la pantalla principal de ASUS FlexSave, seleccione Backup (Hacer copia de seguridad). 3. Asigne un nombre en el campo Backup Plan (Plan de copia de seguridad). NOTA: Si no ha asignado un hombre al plan de copia de seguridad, el nombre predeterminado será My Backup (Mi copia de seguridad).

 Page 55
 Oppose
 ASUS FlexSave ASUS FlexSave
 Oppose
 Oppose
 Oppose
 Oppose
 Oppose
 Oppose
 Oppose
 Oppose
 Oppose
 Oppose
 Oppose
 Oppose
 Oppose
 Oppose
 Oppose
 Oppose
 Oppose
 Oppose
 Oppose
 Oppose
 Oppose
 Oppose
 Oppose
 Oppose
 Oppose
 Oppose
 Oppose
 Oppose
 Oppose
 Oppose
 Oppose
 Oppose
 Oppose
 Oppose
 Oppose
 Oppose
 Oppose
 Oppose
 Oppose
 Oppose
 Oppose
 Oppose
 Oppose
 Oppose
 Oppose
 Oppose
 Oppose
 Oppose
 Oppose
 Oppose
 Oppose
 Oppose
 Oppose
 Oppose
 Oppose
 Oppose
 Oppose
 Oppose
 Oppose
 Oppose
 Oppose
 Oppose
 Oppose
 Oppose
 Oppose
 Oppose
 Oppose
 Oppose
 Oppose
 Oppose
 Oppose
 Oppose
 Oppose
 Oppose
 Oppose
 Oppose
 Oppose
 Oppose
 Oppose
 Oppose
 Oppose</t

 Page 56
 0000000
 000000
 0
 000000
 0
 00000
 0
 00000
 0
 00000
 0
 00000
 0
 00000
 0
 00000
 0
 0
 0
 0
 0
 0
 0
 0
 0
 0
 0
 0
 0
 0
 0
 0
 0
 0
 0
 0
 0
 0
 0
 0
 0
 0
 0
 0
 0
 0
 0
 0
 0
 0
 0
 0
 0
 0
 0
 0
 0
 0
 0
 0
 0
 0
 0
 0
 0
 0
 0
 0
 0
 0
 0
 0
 0
 0
 0
 0
 0
 0
 0
 0
 0
 0
 0
 0
 0
 0
 0
 0
 0
 0
 0
 0
 0
 0
 0
 0
 0
 0
 0
 0
 0
 0
 0
 0
 0
 0
 0
 0
 0
 0
 0
 0
 0
 0
 0
 <

 Page 57
 000000
 00000000
 00000000
 1.000
 000000
 000000
 000000
 000000
 000000
 000000
 000000
 000000
 000000
 000000
 000000
 000000
 000000
 000000
 000000
 000000
 000000
 000000
 000000
 000000
 000000
 000000
 000000
 000000
 000000
 000000
 000000
 000000
 000000
 000000
 000000
 000000
 000000
 000000
 000000
 000000
 000000
 000000
 000000
 000000
 000000
 000000
 000000
 000000
 000000
 000000
 000000
 000000
 000000
 000000
 000000
 000000
 000000
 000000
 000000
 000000
 000000
 000000
 000000
 000000
 000000
 000000
 000000
 000000
 000000
 000000
 000000
 000000
 000000
 000000
 000000
 000000
 000000
 000000
 000000
 000000
 000000
 000000
 000000
 000000
 000000
 000000
 000000
 000000
 000000
 0000000
 000000</

Page 58 ASUS FlexSave'in Kullanımı ASUS FlexSave, verileri ASUS harici sabit diskinize kolayca aktarmanıza ve yedeklemenize imkan tanıyan bir uygulamadır. Önceden tanımlı kullanıcı adınızı ve parolanızı arama Önceden tanımlı kullanıcı adınızı ve parolanızı bulmak için: 1. H arici sabit diski bilgisayarınızın USB bağlantı noktasına takın. ASUS FlexSave otomatik olarak başlar. 2. O turum açma ekranından Query (Sorgula) düğmesine tıklayın. 3. Ü rün paketinin üzerindeki turuncu etikette bulunan ürünün seri anahtarını girin. 4. G irdikten sonra OK (Tamam) düğmesine tıklayın. Önceden tanımlı kullanıcı adınız ve parolanız görüntülenecektir. NOT: Kullanıcı adınızı ve parolanızı değiştirebilirsiniz. Daha fazla bilgi için bir sonraki Kullanıcı...

Page 59 []. G irdikten sonra Apply (Uygula) düğmesine tıklayın. Harici diskinize veri aktarımı

Harici diskinize veri aktarmak için: 1. H arici sabit diski bilgisayarınızın USB bağlantı noktasına takın. ASUS FlexSave otomatik olarak başlar. 2. ASUS FlexSave ana ekranından Easy Transfer (Kolay Aktarım)seçeneğini seçin. 3. L ocal (Yerel) bölmesinden harici sabit diskinize kopyalamak istediğiniz dosyaları veya klasörü bulun. 4. D osya aktarımını başlatmak için dosyaları External (Harici) bölmesine sürükleyip bırakın. 5. C ancel Transfer? (Aktarımı İptal Et?) Mesajı görüntülenir. Dosya aktarımına devam etmek için No (Hayır) seçeneğine tıklayın. Aktarımı iptal etmek için Yes (Evet) seçeneğine tıklayın.

Page 60 []. Y edekleme işlemi tamamlandığında Backup complete (Yedekleme tamamlandı) mesajı görüntülenir. Yedekleme ekranına geri dönmek için OK (Tamam) düğmesine tıklayın. NOT: ASUS FlexSave kılavuzunun tamamını ASUS'un web sitesinden edinebilirsiniz http://www. asus.com. Backup (Yedekle) düğmesinin kullanımı Harici sabit diskinizde bir yedekleme planını veya tüm bir dizini yedeklemenize imkan tanıyan bir Backup (Yedekle) düğmesi bulunur. Backup (Yedekle) düğmesini kullanmak için: 1. H arici sabit diski bilgisayarınızın USB bağlantı noktasına takın. ASUS FlexSave otomatik olarak başlar. 2. ASUS FlexSave ana ekranından Advanced Settings (Gelişmiş Ayarlar) seçeneğini seçin. 3. Advanced Settings (Gelişmiş Ayarlar) ekranında sol tarafta General (Genel) düğmesine tıklayın. 4. B ackup (Yedekle) düğmesine bastığınızda yedeklemek istediğiniz dizini veya yedekleme planını seçin. 5. Yedekleme işlemini başlatmak için Backup (Yedekle) düğmesine basın.

Page 61 Користування ASUS FlexSave ASUS FlexSave – це задача, яка надає можливість легко передавати дані на зовнішній жорсткий диск ASUS і створювати на ньому резервні копії. Пошук попередньо встановлених імені користувача і паролю Щоб знайти попередньо встановлени ім'я користувача і пароль: 1. П ідключіть зовнішній жорсткий диск до порту USB комп'ютера. Автоматично запуститься ASUS FlexSave. 2. Н а екрані входу в систему клацніть по Query (Запит). 3. В ведіть серійний ключ виробу, який вказано на оранжевому ярлику на упаковці виробу. 4. В иконавши це, клацніть по OK. Будуть показані попередньо встановлені ім'я користувача і пароль. ПРИМІТКА: Ви можете змінити ім'я користувача і пароль. Детальніше про це розказано в розділі Зміна імені користувача і паролю.

Page 62 3. На головному екрані ASUS FlexSave виберіть Advanced Settings (Високотехнологічні налаштування). 4. Виберіть Security (Безпека). 5. У полях Username (Ім'я користувача) і Password (Пароль) введіть нові ім'я користувача і пароль. 6. У полі Retype Password (Повторіть пароль) знову введіть новий пароль для підтвердження. Також можна відмітити Show password (Показати пароль), щоб показати і підтвердити пароль. []. В иконавши це, клацніть по Apply (Застосувати). Передача даних на зовнішній жорсткий диск Щоб передавати дані на зовнішній жорсткий диск: 1. Підключіть зовнішній жорсткий диск до порту USB комп'ютера. Автоматично запуститься ASUS FlexSave.

Page 63 (Пауза), щоб зробити паузу, або по Cancel (Скасувати), щоб скасувати процес резервного копіювання. []. П овідомлення Backup complete (Резервне копіювання завершене) з'являється тоді, коли завершено процес резервного копіювання. Клацніть по ОК, щоб повернутися на екран резервного копіювання. ПРИМІТКА:: Отримайте повне керівництво користувача до ASUS FlexSave на сайті ASUS: http://www.asus.com. Користування кнопкою «Резервне копіювання» Зовнішній жорсткий диск має кнопку «Резервне копіювання», яка надає можливість резервного копіювання всієї директорії або за планом. Щоб користуватися кнопкою «Резервне копіювання»: 1. Підключіть зовнішній жорсткий диск до порту USB комп'ютера. Автоматично запуститься ASUS FlexSave. 2. На головному екрані ASUS FlexSave виберіть Advanced Settings (Високотехнологічні налаштування). 3. На лівій панелі екрану високотехнологічних налаштувань відмітьте General (Загальне). 4. В иберіть директорію або план резервного копіювання», щоб почати процес резервне копіювання». 5. Натисніть кнопку «Резервне копіювання», щоб